## **Approving your Student's Course Requests**

- 1. Login to Blackbaud at https://providencecatholic.myschoolapp.com
- 2. Navigate to your student's record in upper left side of screen, below the green bar.

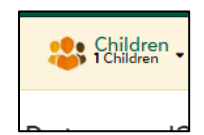

3. Viewing your student's course selections: Click on the *Course Requests* tab.

| 🔹 Children 🔹 🔡 Resources 🛛 🗮 News • 🗮 Calendar                                   |                                              |
|----------------------------------------------------------------------------------|----------------------------------------------|
| 9. Providence Catholic High School                                               | Email<br>Home Phone<br>Cell Phone<br>Address |
| © Send message                                                                   |                                              |
| Progress Schedule Assignments Conduct Official note Course requests C ntact card |                                              |
| Course requests for 2025 - 2026 Switch year                                      |                                              |

In the *My Requests* section, you can see the courses your student requested. This is a great time to discuss these choices with your student before going to the next step.
If you make any changes, be sure that you *Save* them (bottom left corner).

| Available c                           | ourses       |                               |                  | Му         | requests              |          |            |
|---------------------------------------|--------------|-------------------------------|------------------|------------|-----------------------|----------|------------|
| All courses                           |              |                               | ÷                | Vie        | w All year            | \$       |            |
| <b>T</b> Filter                       | Find in this | list                          | Q                | Old        | d Testament           | Theology | ✓ Approved |
| 2-D Design &<br>Honors<br>0.5 credits | Drafting     | Start term<br>1st<br>Semester | Length<br>1 term | Ner<br>Rec | w Testament<br>quired | Theology | ✓ Approved |
| 3-D Design &<br>Honors<br>0.5 credits | Model        | Start term<br>2nd<br>Semester | Length<br>1 term |            |                       |          |            |

## 5. Submitting Your Parent Approval

Once you have reviewed the requested courses, navigate back to your starting page. Here you will see a notice indicating you have 1 or more forms to review. Click/tap on that link. (Note: You will eventually have a Course Request Approval form for each current student; they will be published at different dates per the course request timeline.)

| E Parent Service PROVIDENCE Service  Service  Se |                                | ۹ - | 0 Official Notes | 0 Message |
|----------------------------------------------------------------------------------------------------|--------------------------------|-----|------------------|-----------|
| Molly Resources News -                                                                                                    | Calendar                       |     |                  |           |
| Featured Content Recent Activity                                                                                                    | Scoreboard  💾 Archived Content |     |                  |           |
| 1 You have: 1 Form(s) to Review                                                                                                    |                                |     |                  |           |
|                                                                                                    |                                |     |                  |           |

This will take you to your *Files & Forms* page.
Locate the *Course Request Approval* form and click/tap *Review*.

| ies & ronns                    |                                                    |                                |
|--------------------------------|----------------------------------------------------|--------------------------------|
|                                |                                                    | Show completed form            |
| 's files and forms             | ;                                                  |                                |
| Molly's files and form         | S                                                  |                                |
| Acknowledgement/<br>Permission | Copy of Course Request Approval Form for current G | Due: 2/26/21/25 <b></b> Review |

7. This will take you to the digital form.

Please read the information carefully and then digitally sign the form by typing in your name. Click/tap *Submit*.

|                                                                                                    | uests Approval Confirmat                                                                                                    | tion                                                                                                    |
|----------------------------------------------------------------------------------------------------|----------------------------------------------------------------------------------------------------|----------------------------------------------------------------------------------------------------|
| irst Name                                                                                                    |                                                                                                    |                                                                                                    |
| Molly                                                                                                    |                                                                                                    |                                                                                                    |
| ast Name                                                                                                    |                                                                                                    |                                                                                                    |
| Current Grade                                                                                                    |                                                                                                    |                                                                                                    |
| Grad Year                                                                                                    |                                                                                                    |                                                                                                    |
|                                                                                                    |                                                                                                    |                                                                                                    |
| For students who have<br>Advanced Placement of<br>elections, you indicate<br>All students taking AP<br>oper exam. Failure to tal | a requested one or more AP G<br>ourses are available for studer<br>a that you and your student ur<br>courses are required to compl<br>e the AP exam will result in th<br>s. Providence Catholic reserve<br>have reviewed my student's c | Course:<br>Ints who are capable of sustaining the demands these courses impose. By approving your studen<br>inderstand and agree to the requirements of each course.<br>Let the Advanced Placement examination at the end of the school year which incurs an additior<br>is student's semester grade being lowered by one letter grade. Students must have school appro-<br>is the right to add or delete Advanced Placement courses from student schedules.<br>Fourse requests for the upcoming school year and approve. |
| ARENT SIGNATURE: 1                                                                                                    | nore remember ing store ins e                                                                                                    |                                                                                                    |
| PARENT SIGNATURE: 1                                                                                                    | Signature                                                                                                    | Date                                                                                                    |